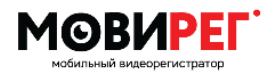

# Мовирег-ВРК4

# 4-х канальный 1080р мобильный видеорегистратор

## Инструкция пользователя

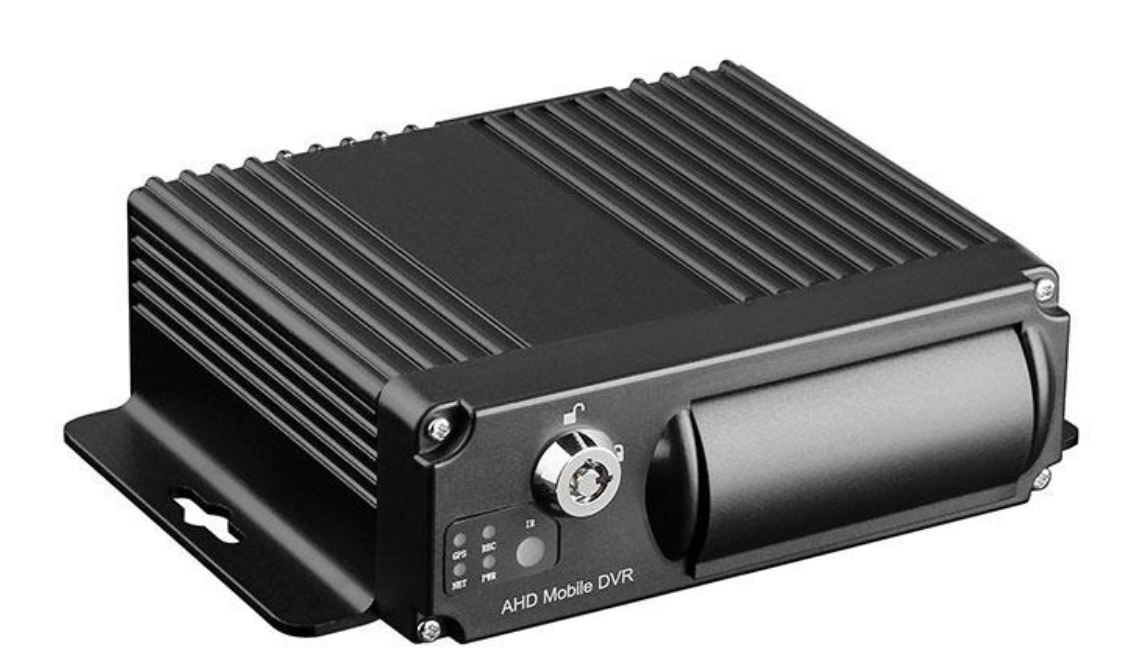

Санкт-Петербург Август 2019

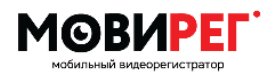

## Предупреждение

Все изображения, включая фотографии, чертежи и снимки экрана приведены в качестве примера. Изображения могут отличаться в зависимости от аппаратной или программной версии изделия. Любая информация находящаяся в этом документе может быть изменена производителем без предупреждения.

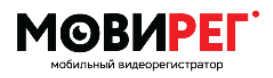

## Меры безопасности

- Любые действия, связанные с установкой данного оборудования должны производиться квалифицированным персоналом или обращайтесь к профессиональным установщикам.
- Не накрывайте корпус видеорегистратора.
- Не пытайтесь просунуть металлические предметы внутрь корпуса, это может привести к повреждению, если что-то попало внутрь, немедленно выключите питание и обратитесь к обслуживающему персоналу или в сервисную службу по ремонту.
- Не пытайтесь разбирать прибор. Во избежание поражения электрическим током не откручивайте винты не снимайте крышки. Внутри нет деталей, обслуживаемых пользователем. В случае необходимости свяжитесь с квалифицированным обслуживающим персоналом для проверки или ремонта. Обращайтесь с прибором осторожно. Не ударяйте и не трясите, так как это может повредить прибор.
- Необходимо предотвращать попадание воды или влаги и не эксплуатируйте его во влажных помещениях. В случае попадания влаги: выключите питание и обратитесь к специалисту по обслуживанию. Влага может повредить прибор, а также может привести к поражению электрическим током.
- Не используйте сильные или абразивные моющие средства при очистке корпуса прибора. Используйте сухую ткань для очистки прибора, когда он грязный. Если грязь трудно удалить, используйте мягкое моющее средство и аккуратно протрите.
- Не используйте некачественные или тонкие электрические провода, это может привести к пожару или поражению электрическим током.
- Не используйте прибор в условиях, не отвечающих указанным в данном документе. Не используйте прибор в экстремальных условиях, где существует высокая температура или высокая влажность.

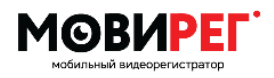

Инструкция пользователя

## Оглавление

| 1.  | Введение                 | 6  |
|-----|--------------------------|----|
| 2.  | Схема подключения        | 7  |
| 3.  | Особенности              | 8  |
| 4.  | Электрические параметры  | 9  |
| 5.  | Пульт управления         | 9  |
| 6.  | Передняя панель          | 10 |
| 7.  | Задняя панель            | 12 |
| 8.  | Интерфейс питания        | 13 |
| 9.  | Интерфейс камеры         | 13 |
| 10. | Интерфейс сигнализации   | 14 |
| 11. | Интерфейс. Экранное меню | 14 |
| С   | основное меню            | 14 |
| Ν   | Леню ПОИСК               | 15 |
| Ν   | Леню ЗАПИСЬ              | 15 |
| Ν   | Леню Настройки           | 16 |
|     | Тревога                  | 16 |
|     | PTZ                      | 17 |
|     | Дата/Время               |    |
|     | Диск                     | 18 |
|     | Меню Информация          |    |
|     | Меню Обновление          | 19 |
|     | Меню Сеть                | 19 |
|     | Меню Система             | 20 |
|     | Кнопка Выход             | 21 |
| Ν   | Леню АВТО                | 21 |
|     | Меню Информ ТС           | 21 |
|     | Меню скорость            | 21 |
|     | Меню Ускорение           | 21 |
|     | Меню Температура         | 22 |
|     | Меню Вкл/Выкл            | 22 |
|     | Меню Настройка 3G        | 22 |
|     | Меню GPS                 | 22 |
| Ν   | Леню Просмотр            | 23 |

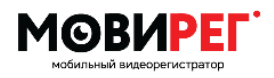

## Инструкция пользователя

| Г   | Пароль                          | 23 |
|-----|---------------------------------|----|
| E   | Выход                           | 24 |
| 12. | . Дополнительно:                | 24 |
|     | Пример №1                       | 24 |
|     | Пример №2                       | 24 |
|     | Пример №3                       | 24 |
|     | Пример №4                       | 25 |
|     | Пример №5                       | 26 |
| 13. | . Проблемы и способы их решения | 27 |
| 14. | . Справочная информация         | 28 |
| 3   | Электрические характеристики    | 28 |
| C   | Статистика записи               | 28 |
| 15. | . Комплект поставки             | 30 |
|     |                                 |    |

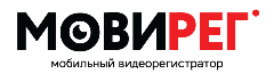

## 1. Введение

Спасибо, что вы приобрели продукцию под брендом Мовирег. Специалисты компании разрабатывают удобные решения для ваших задач. Сейчас вы держите в руках компактный мобильный видеорегистратор, который предназначен для записи видео с четырёх камер в режиме высокого качества (FHD) с использованием современного метода сжатия, обеспечивающего сохранение высокого качества изображения, по средствам кодека H.264 (AVC) с переменным битрейтом.

Данная модель поддерживает подключение до 4 камер, причём, в зависимости от задачи вы можете применять как одинаковые камеры, так и комбинировать их парами. Доступны для подключения аналоговые, AHD с разрешением 1 или 2Mpix камеры, с подсветкой и без. Набор интерфейсов лаконичен, но достаточен для обеспечения работы видеорегистратора в качестве «чёрного ящика». В базовый комплект мы положили дистанционный пульт управления, с помощью которого производится первичная настройка и дальнейшее управление. Ещё мы не забыли открыть доступ к USB P&P устройствам, таким как мышь, USB-HUB или сменный носитель информации типа Flash-drive. Облегчённое управление мышью, копирование видео из памяти видеорегистратора - вот основные преимущества данного интерфейса.

Тревожные входы, которые позволяют быстро переключить регистратор на нужный канал ор. В качестве носителя информации видеорегистратор использует SD (Secure Digital) карту памяти объёмом до 256ГБ. Карта памяти защищается от несанкционированного изъятия шторкой, запираемой ключом. Ключ не только защищает данные внутри прибора, но и является выключателем, который обеспечивает корректную работу только при закрытой шторке.

Пользовательский интерфейс разработан для комфортного управления как пультом, так и подключённым манипулятором типа мышь. Противоударный корпус выполнен из высокопрочного алюминия оснащён крепёжными отверстиями для лёгкого монтажа, а также аудио видео интерфейсами в виброзащищённом исполнении.

Это, ещё не все плюсы, прочитав данное руководство пользователя, вы можете узнать о других преимуществах видеорегистратора МОВИРЕГ ВРК4.

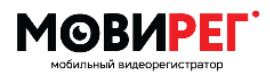

## 2. Схема подключения

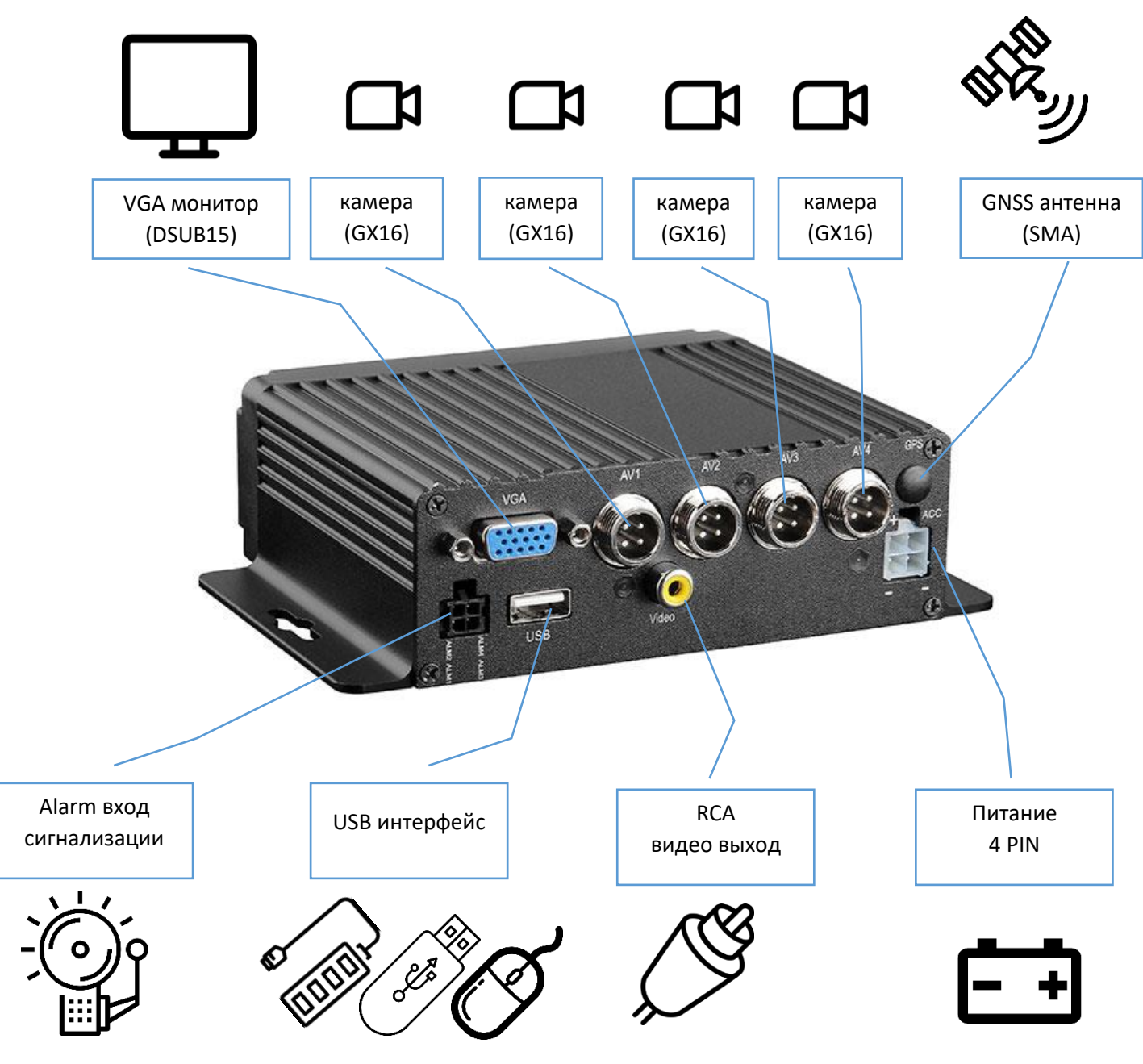

Примечание: используйте рекомендуемые производителем камеры, в противном случае рассчитывайте общее потребление камер не более 2А, т.е. не более 500мА на каждую камеру.

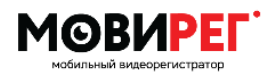

# 3. Особенности

- Запись высокой чёткости 1920х1980 точек (поддержка аналоговых камер SD/HD/AHD)
- 4 канала AV входов AHD 1080p/720P/960H/D1/HD1/CIF, 1 канал видео выход RCA и VGA выход
- Поддержка SD карт памяти до 256ГБ
- Операционная система Linux
- Экранное меню OSD (управление пультом или мышью (рис. 31)
- Видео сжатие Н.264
- Режим записи переменный битрейт VBR (Variable Bit Rate)
- Питание диапазон 8-36В, низкое потребление (защита от переполюсовки, от пониженного питания(отключение) и короткого замыкания)
- Супер-конденсаторы для предотвращения потери данных. (опция)
- Специальная файловая система для защиты данных и уникальная технология обнаружения плохих секторов, что продлевает срок службы носителя информации
- Встроенный GNSS на чипе Ublox7 (опция)
- Встроенный трёх осевой датчик ускорения (опция)
- Часы реального времени
- Компактный корпус 118\*110\*41
- Удобное крепление

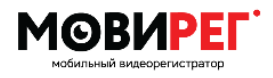

| Параметр               | Значение   | Описание                                         |
|------------------------|------------|--------------------------------------------------|
| Питание                | 8—36B      | При питании менее 8В видеорегистратор отключится |
| Выходное питание       | 12B        | Выход:12В (+/-0.2В), максимум 2А                 |
| ACC                    | ≤4B        | Состояние - выключено зажигание。                 |
|                        | ≥5B        | Состояние – зажигание включено                   |
| Видеовход (Ω)          | 75Ω        | 75Ω на каждый канал                              |
| Видеовыход             | 2B         | 2В в пике на один канал, интерфейс CVBS 75Ω      |
| 1/0                    | 0—4B       | Логический ноль                                  |
|                        | >4B        | Логическая единица (максимальный ток 200мА)      |
| Рабочая<br>температура | -20°C-80°C | При нормальной влажности                         |
|                        |            |                                                  |

## 4. Электрические параметры

Таблица 1

## 5. Пульт управления

В комплект поставки входит инфракрасный пульт управления. Для начала работы удалите защитную плёнку из батарейного отсека. Пульт готов к эксплуатации. Направляйте пульт строго на лицевую (переднюю) панель прибора, это обеспечит уверенный приём инфракрасного сигнала видеорегистратором. Для входа в меню используйте зелёную кнопку на пульте "Login". После чего, на экране появится окно ввода пароля. Кнопками "стрелки" перемещайтесь по меню, выбор осуществляется нажатием кнопки "ОК", возврат на шаг назад кнопкой "Esc". Кнопка "#" – меняет способ отображения камер 1 камера или 4 на весь экран. Также можно осуществлять выбор канала, отображаемого на экране, нажав на соответствующую цифру на пульте.

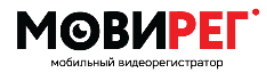

Инструкция пользователя

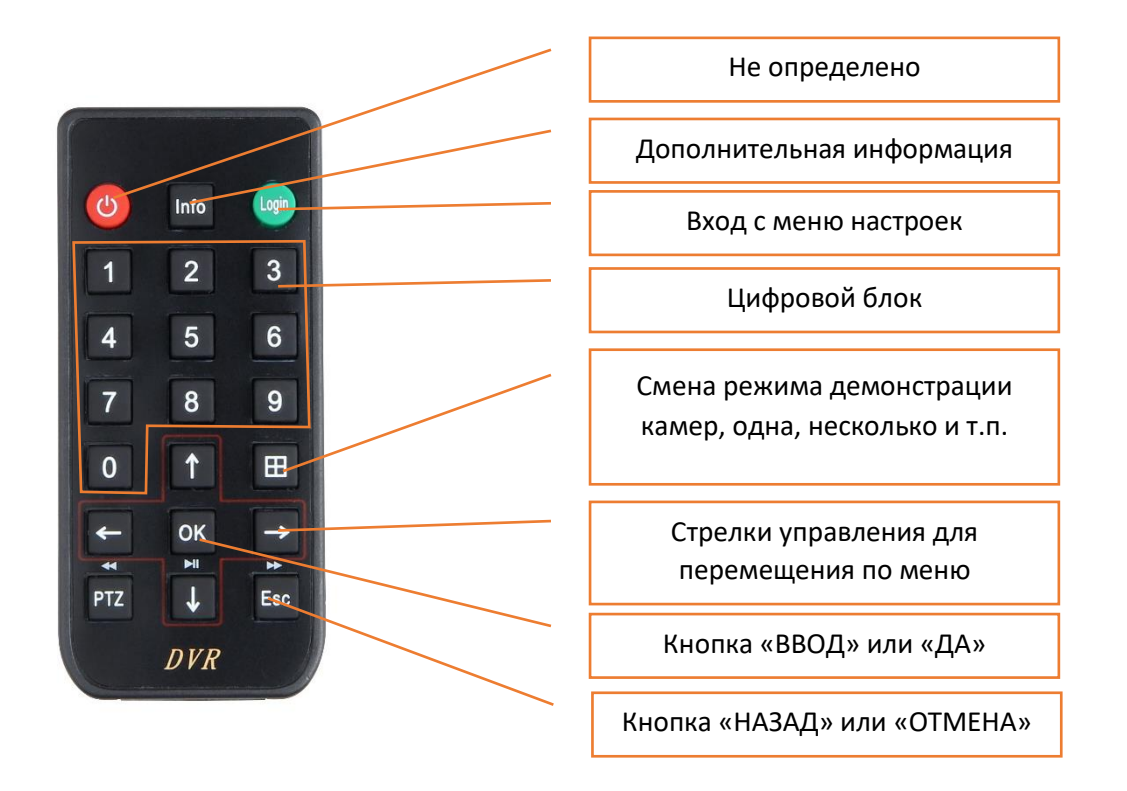

Рисунок 2. Пульт дистанционного управления

## 6. Передняя панель

Передняя панель предназначена для индикации статуса устройств, установки и защиты карты памяти SD (Secure Digital) от несанкционированного доступа. Также на панели располагается замочная скважина, для разблокировки защитной шторки. Кроме физической разблокировки шторки в режиме происходит выключение видеорегистратора.

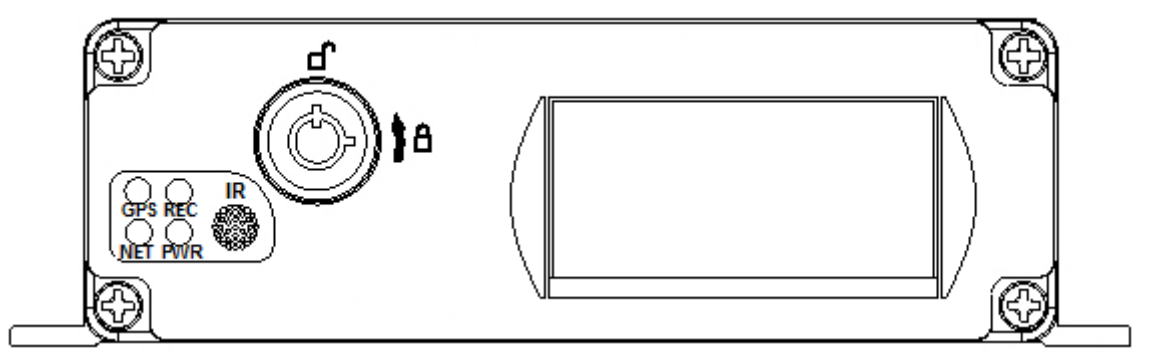

Рисунок 3 Вид передней панели.

ВНИМАНИЕ! Для включения видеорегистратора необходимо выполнить 3 условия: а) закрыть шторку, б) повернуть ключ в положение 🌡 , в) убедиться, что "+" питания 8-36 Вольт подаётся на оба провода красный и жёлтый, а "-" на чёрный (см. пункт 8)!

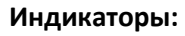

|  | Наименование | NET | GPS | REC | PWR |
|--|--------------|-----|-----|-----|-----|
|--|--------------|-----|-----|-----|-----|

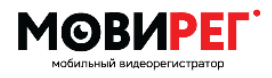

| Горит    | а) Есть питание (нет АСС)<br>б) Есть питание, есть АСС–<br>идёт загрузка<br>в) Работа-нормальный режим | GNSS - включен      | Идёт запись<br>видео                                    | Загрузка<br>устройства<br>завершена     |
|----------|----------------------------------------------------------------------------------------------------|---------------------|---------------------------------------------------------|-----------------------------------------|
| Не горит | Нет питания                                                                                            | Не работает<br>GNSS | а) Нет записи.<br>б) Отсутствует<br>сигнал от<br>камеры | Heт SD карты<br>памяти или USB<br>Flash |

Таблица 2

#### Установка SD карты памяти

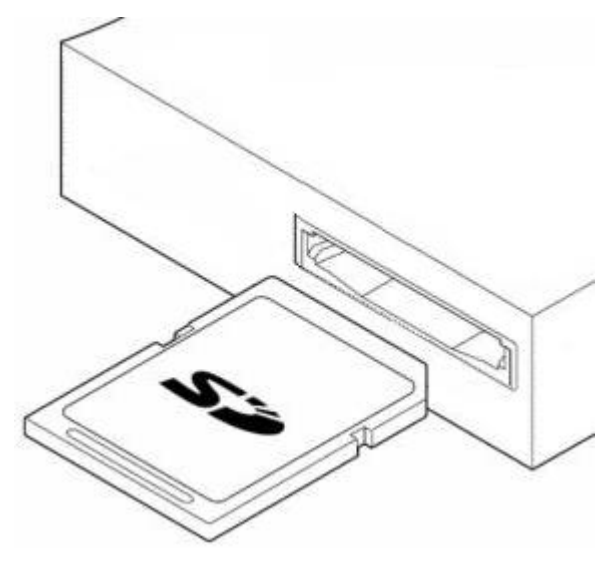

Рисунок 4. Установка SD карты.

В качестве носителя информации с защитой от извлечения используется одна карта памяти с максимальным объёмом памяти до 256ГБ. Также вы можете использовать современный формфактор карты памяти microSD через переходник.

Карта памяти должна обеспечивать высокую скорость записи и быть классом не меньше CLASS10.

ВНИМАНИЕ! Используйте только известные и зарекомендовавшие себя карты памяти во избежание потери важных данных.

Для установки карты памяти воспользуйтесь ключом из комплекта поставки, для открытия лотка поверните ключ против часовой стрелки в

положение ), после этого сдвиньте верх шторку на передней панели, за которой находится щель слота карты памяти. Установите карту памяти в щель этикеткой вверх, контактами вниз, угол среза справа и толкните карту до щелчка. Для извлечения карты действуйте в обратном порядке.

Внимание! Положение ключа определяет включен 🌡 регистратор или выключен 🔊 для безопасного извлечения/установки карты памяти. Не забудьте закрыть шторку и повернуть ключ в положение 🌡 , иначе регистратор не включится.

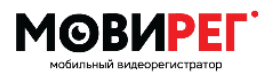

## 7. Задняя панель

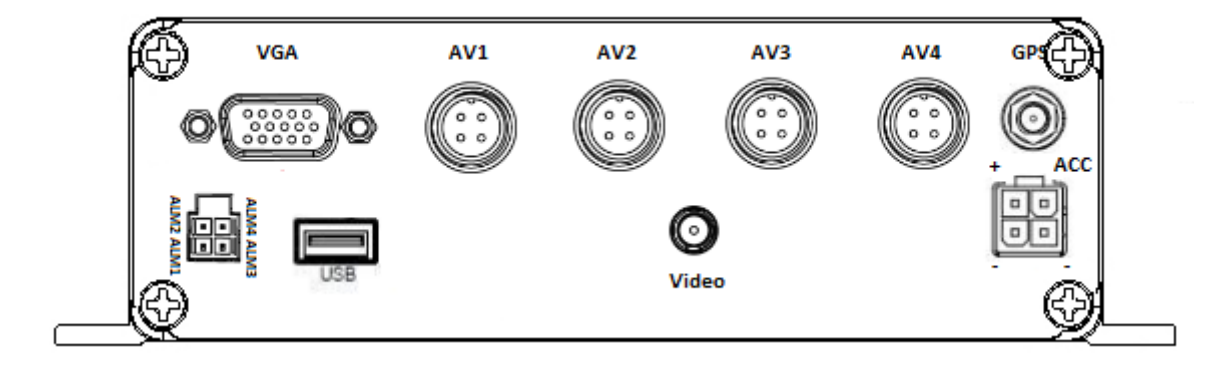

Рисунок 5. Вид задней панели.

Задняя панель оборудована основными интерфейсами, предназначенными для подключения видеорегистратора. Слева направо: четырёх контактный разъём сигнализации/тревоги (MicroFit, DSUB15 VGA, USB-A(F), GX16-4P(M)\*4шт., RCA, SMA-(F), MiniFit.

|   | Изображение                                                                                                    | Тип разъёма                  | Описание                                                  |
|---|----------------------------------------------------------------------------------------------------|------------------------------|-----------------------------------------------------------|
| 1 |                                                                                                    | 43025-0400 MicroFit<br>Molex | Разъём кабеля сигнализации                                |
| 2 |                                                                                                    | DSUB15                       | VGA разъём для монитора (Цифровой<br>сигнал)              |
| 3 |                                                                                                    | GX-16-4P(F)                  | Подключение камер                                         |
| 4 | E Contraction of the second second se | RCA                          | AV разъем для подключения монитора<br>(аналоговый сигнал) |
| 5 |                                                                                                    | Molex MiniFit 39012040       | Разъём питания                                            |
| 6 | CHAR                                                                                                    | SMA (M) Molex 732510132      | Разъём для подключения спутниковой<br>антенны             |

В качестве подключаемых разъёмов используются следующие позиции:

Таблица З

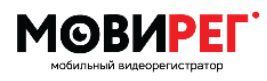

## 8. Интерфейс питания

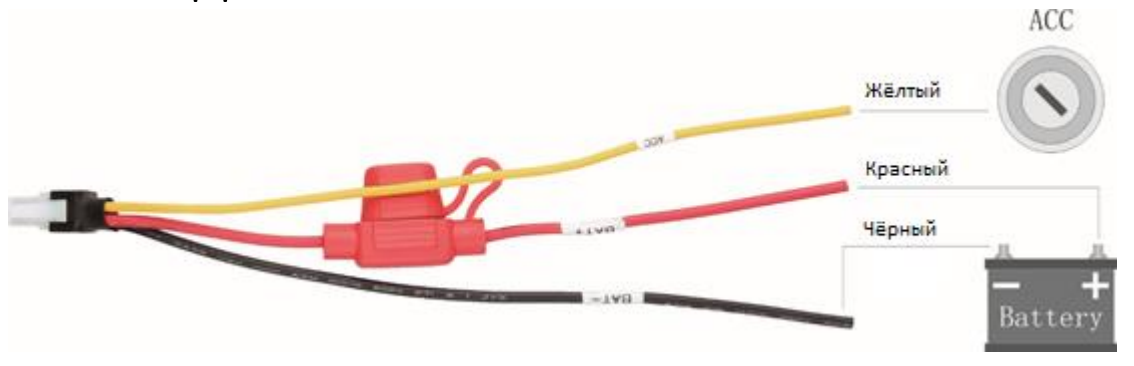

Рисунок 6. Вид кабеля питания.

В комплект входит кабель с разъёмом №5 см. таблицу, оборудованный плавким флажковым предохранителем FC-5A номиналом 5 Ампер.

Схема подключения может варьироваться от задач, поставленных перед оборудованием. Для включения видеорегистратора на «столе» или при наличии постоянного внешнего питания можно соединить жёлтый и красный провода. Классическая схема подключения к транспортному средству (см. Рисунок 5) или в условиях ограниченного источника питания, используйте жёлтый провод для инициализации видеорегистратора. К примеру, на замок зажигания «аксессуары», что позволит избежать разряда аккумулятора автомобиля, если автомобиль не заведён.

Внимание! Питание видеорегистратора должно осуществляться от бортовой сети TC, напряжение которой находится в диапазоне 8-36В.

Жёлтый провод подключается к АСС (замку зажигания - аксессуары). В этом случае MDVR будет работать ТОЛЬКО при включенном ключе зажигания транспортного средства.

Если вы используете схему включения с объединением АСС и ВАТ+, то настройка задержки выключения записи работать не будет (см. Меню АВТО-Вкл./Выкл.)

# 9. Интерфейс камеры

Для обеспечения надёжного подключения камер в видеорегистраторе применяется разъём с резьбовым соединением M12 (GX16-4P). Вид разъёма см. рис. 7.

Таблица 4

| Номер | Назначение         | Вид на панели |
|-------|--------------------|---------------|
| 1     | Выход питания +12В | 2 3           |
| 2     | Земля              |               |
| 3     | Аудио вход         |               |
| 4     | Видео вход         | 1 4           |

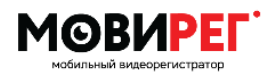

### Инструкция пользователя

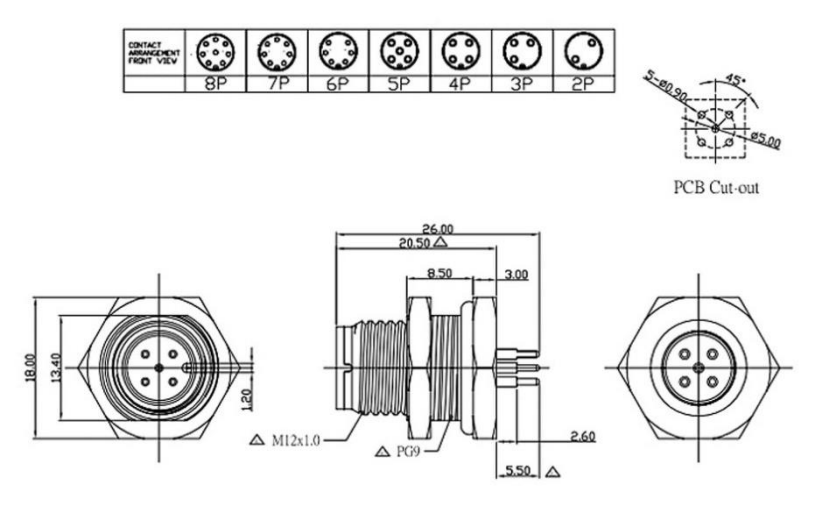

Рисунок 7

Внимание! Выход источника питания на камеры обеспечивает суммарный ток 2 Ампера, проверьте технические характеристики, подключаемых камер. При подключении четырёх камер каждая должна потреблять не более 12В 500мА.

## 10. Интерфейс сигнализации

Данный видеорегистратор оборудован четырьмя входами, которые могут быть настроены для индикации различных статусов.

ALM1/ALM2/ALM3/ALM4 См. Рисунок Задняя панель

## 11. Интерфейс. Экранное меню.

Для входа в меню нажмите зелёную кнопку на пульте, предварительно направив пульт на переднюю панель регистратора. На экране появится окно приглашения (рис.8) для ввода пароля от имени

Пользователя/Администратора/Суперадминистратора. При первом включении пароль устройства отсутствует на учётных записях Пользователь и Админ, пароль пользователя Супер предоставляется по запросу. Для смены настроек используйте учётную запись АДМИН.

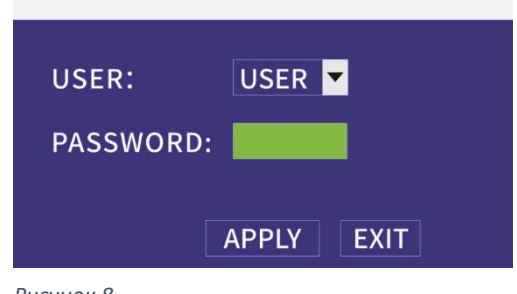

Рисунок 8

Внимание! Не забудьте сменить пароль доступа к регистратору. Меню-> Пароль.

### Основное меню

Меню регистратора представляет из себя окно, состоящее из 8 иконок(рис.9). Перемещайтесь по меню стрелками на пульте или мышкой, для выбора используйте кнопку «ОК» или левую кнопку мыши.

Рассмотрим меню:

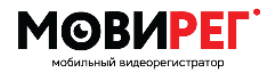

Инструкция пользователя

Поиск- пункт, позволяющий просматривать и сохранять видео фрагменты на внешний носитель USB.

Запись - Настройки параметров видео и записи Настройки — основные аппаратные настройки регистратора

Информация — информация о статусе устройства Авто — ввод идентификационных данных о TC. Просмотр — настройка вида экрана (пользовательский вид).

Пароль – смена пароля пользователя и администратора.

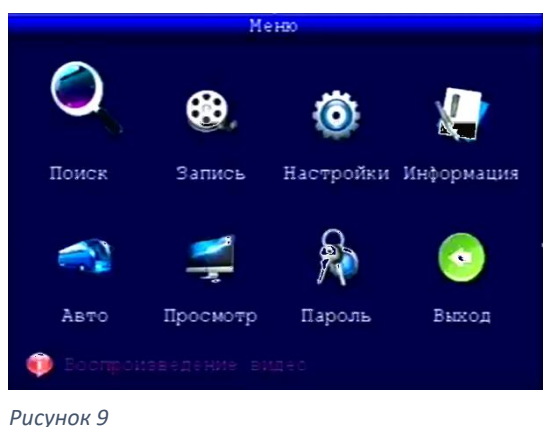

T ucynor

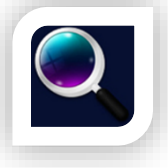

## <u>Меню ПОИСК</u>

Данное окно представляет из себя календарь, на котором отображаются записи, сохранённые по дням/часам. Определите необходимую дату, нажмите

«Поиск», далее можно подсветить фрагмент и нажать на кнопку «Список файлов», что позволит увидеть перечень записанных фрагментов выбранного промежутка в новом окне. Поля подсвечиваются красным цветом в случае зафиксированной тревоги, также появляются нестираемые файлы, связанные с данным событием. Штатные записи обозначены зелёным цветом.

|       |    |     |     |     | I  | Іои | CK | ви  | Де | 0   |    |    |     |     |    |    |
|-------|----|-----|-----|-----|----|-----|----|-----|----|-----|----|----|-----|-----|----|----|
| Канал | 1  | Be  | е   | -   |    |     |    |     |    |     |    | Пр | DCN | ют  | þ  |    |
| Дата  |    | 201 | 9-( | )8- | 15 | 10  | :5 | 2   |    |     |    | Π  | оис | к   | ]  |    |
|       | 01 | 02  | 03  | 04  | 05 | 06  | 07 | 08  | 09 | 10  | 11 | 12 | 13  | 14  | 15 | 16 |
| Авг   | 17 | 18  | 19  | 20  | 21 | 22  | 23 | 24  | 25 | 26  | 27 | 28 | 29  | 30  | 31 |    |
|       | 0  | 0   | 0   | 1   | 0  | 2   | 0  | 3   | 0  | 4   | 0  | 5  | 0   | 6   | 0  | 7  |
| 15    | 0  | 8   | 0   | 9   | 1  | Û   | 1  | 1   | 1  | 2   | 1  | 3  | 1   | 4   | 1  | 5  |
|       | 1  | б   | 1   | 7   | 1  | 8   | 1  | 9   | 2  | 0   | 2  | 1  | 2   | 2   | 2  | 3  |
|       |    |     |     |     |    |     |    |     |    |     |    |    |     |     |    |    |
|       |    |     |     |     |    |     | Сп | исс | )K | ¢aĵ | ហែ | в  | Вы  | ход |    |    |

Рисунок 10

В качестве дополнительных опций можно ограничить

выбор простматриваемого контента до одной конкретной камеры, выпадающее меню «Канал».

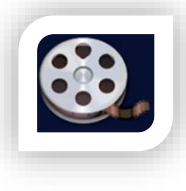

## Меню ЗАПИСЬ

Этот раздел позволяет более точно настроить параметры записываемого видео. Причём, каждый канал может быть настроен персонально или

настройки будут применены ко всем каналам одновременно.

Канал – выбор канала (CH1/CH2/CH3/CH4/BCE), настройки ниже будут влиять только на выбранный канал. Запись – вкл./откл. записи на выбранном канале. Разрешение – (CIF/HD1/D1/960H/720P/1080N/1080P)

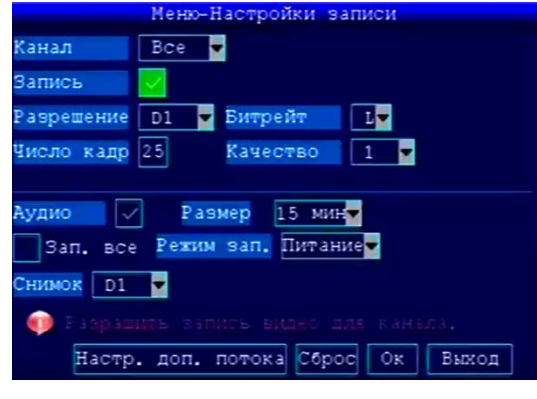

Таблица 12

Рисунок 11

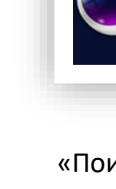

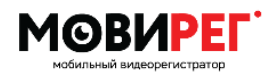

Внимание! Если вы применяете аналоговые камеры, то максимальное разрешение, с которым будет записываться видео это **D1/960H**.

Битрейт (L/M/H) низкий/средний/большой

**Число кадров** (1...25) – слабо влияет на объём записываемого, представляет из себя количество кадров перед М кадром (см. спецификацию H264)

### Качество- (1...6)

Аппаратная платформа регистратора обеспечивает запись видео в режиме переменного бит рейта VBR(Variable Bit Rate), что обеспечивает более оптимальное использование носителя информации, так как при фиксированном бит рейте и том же качестве объем видео записей имеет больший размер чем в режиме VBR. При использовании данной технологии объём 15 минутного ролика может варьироваться от 10 до 90МБ на один канал, статичные или тёмные сцены дадут максимальную эффективность использования носителя информации.

См. справочную информацию таблицу расчёта времени записи от объёма носителя:

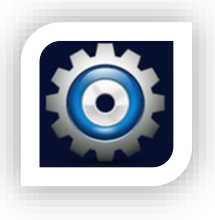

#### <u>Меню Настройки</u>

В качестве основных параметров устройства, которые можно изменять выбраны:

Тревога или сигнализация о

событиях

РТZ – не доступно в данной версии
Дата/Время – для установки точного времени
Диск – управление носителями информации
Обновление – раздел сохранения настроек
перезагрузки и обновления, встроенного ПО.
Сеть- не доступно в данной версии.
Система – настройка интерфейса пользователя.
Выход – возврат в предыдущее меню.

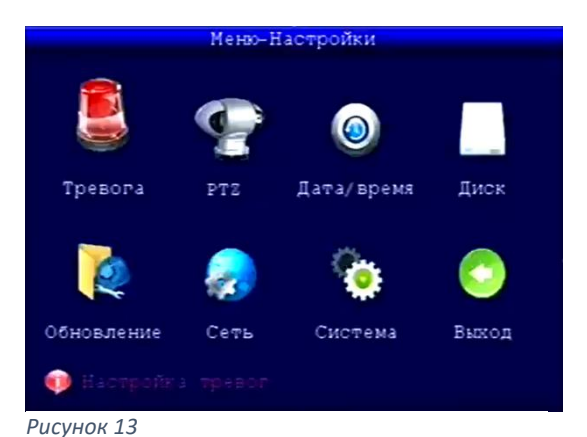

персонально.

#### Тревога

Меню сигнализации о срабатывании различных событий. Для обработки внешних событий необходимо использовать цифровые входы ALM1-4, в меню они называются IO. Каждый из входов может быть настроен Иеню-Настройки-Тревога IO Всс. Триглер Высок ереключение Нет. Запись Ошибка диска Недост. места Video kaybl Оповешение Выход 010 Зуммер 000 Задержка 060 Пред. зап000 Почта Детекц. двидения Сброс Ок Выход Рисунок 14

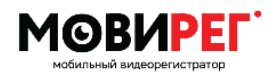

Инструкция пользователя

### **IO** – Выбор входа ALM для настроек

Триггер- тип входного сигнала «высокий» если требуется обрабатывать логическую единицу, «низкий»- если линия ALM соединяется с землёй.

Переключение – по умолчанию регистратор настроен на переключение на камеру (см. примеры)

Ошибка диска – установка распознания ошибки с носителем и включение тревоги об этом событии. Недостаточно места – при отсутствии круговой записи (МЕНЮ -> Настройки->Диск->Перезапись->Всё), существует вероятность исчерпать полностью память

носителя информации, что повлечёт потерю возможности Рисунок 15 записывать видео. Это событие записывается в журнал системы.

|           | Тревога-Дете | кция двия | сения |
|-----------|--------------|-----------|-------|
| Канал 1 к | анал         |           |       |
| Статус В  | ыкл          |           |       |
| Чувств-т  | L 2 🔽        |           |       |
| Настройк  | ta           |           |       |
|           |              |           |       |
|           |              |           |       |
|           |              |           |       |
|           |              |           |       |
|           | Cópoc        | Ок на     | зад   |

Video cable – проверка наличия видео потока на входах регистратора, если сигнал прекратится, это будет зафиксировано и сработает тревога (будет произведена запись в журнале).

Оповещение – настройка времени реакции на тревоги.

Выход – задержка отображения канала на полный экран после срабатывания ALM.

Зуммер – (Опционально) если устройство оборудовано зуммером, то он сработает на

установленное время в секундах при детектировании, выбранных статусов.

Задержка – длительность записи видео при срабатывании сигнализации/тревоги.

Пред. Зап. – вы можете указать необходимое время предварительной записи, которое добавится к видео отрезку где зафиксировано срабатывание сигнализации. Почта – не доступно в данной версии.

Детекц. Движения – в данной настройке открывается дополнительное окно, в котором можно настроить необходимый канал, это может быть, кабина или иной объект, который большую часть времени является статичным. По кнопке «Настройка» (рис. 16) укажите зону определения движения перед камерой. Это удобно использовать если вы хотите сэкономить на размере записываемого видеоматериала. Прямоугольники

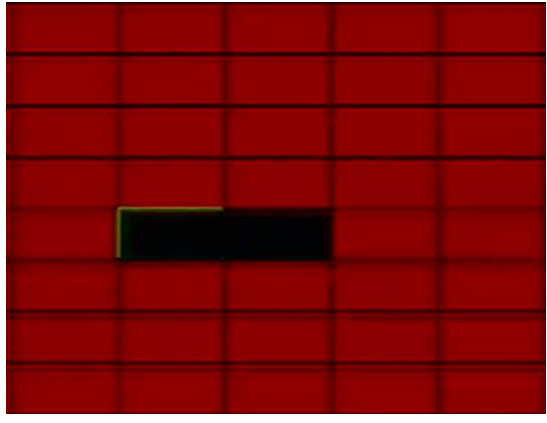

Рисунок 16

активной зоны удобно настраивать мышью. Активная зона детектирования цвет прямоугольника красный, зона игнорирования движения цвет –чёрный или фоновое изображение.

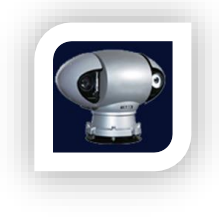

PTZ Недоступно в данной модели

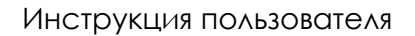

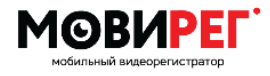

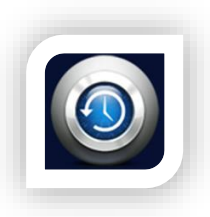

### Дата/Время

Раздел посвящён установке точного времени встроенных часов.

**Дата**- поле ввода даты Формат даты — доступные способы отображения ММ/ДД/ГГГГ, ГГ/ММ/ДД, ДД/ММ/ГГ.

Время — поде ввода времени Формат времени — 24 или 12 часов. Часовой пояс - устанавливается в минутах по формуле Х=60\*GMT, если GMT+3, то установить 180. Авто — автоматическая корректировка времени по GNSS

| Меню-Настро        | йка-Дата/время       |
|--------------------|----------------------|
| Дата 08/15/2019    | ормат даты ММ/ДД/ГГ  |
| Время 10:55:04 Фс  | рмат время 24 часа 🚽 |
| часовой пояс 480 🔍 | Авто                 |
| Время GPS Изменить |                      |
| DST Выкл           |                      |
|                    |                      |
|                    |                      |
|                    |                      |
| 🐽 После изманенш   |                      |
| Сбро               | с Ок Выход           |
| Рисунок 17         |                      |

**Время GPS** - для удобства точное время можно получить из GNSS приёмника (опционально). **Изменить** - применить новое значение.

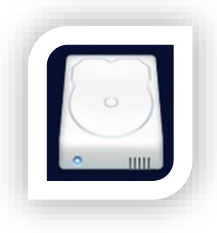

(опционально).

#### Диск

Данный видеорегистратор может использовать в качестве носителя информации карту SD, которая устанавливается в слот под шторкой на передней панели, так и USB Drive

(Flash/SSD/HDD). Для корректной работы необходимо отформатировать носитель с помощью видео регистратор см. примеры далее.

Внимание! Если подключено 2 носителя, то запись производится только на SD. USB интерфейс в этом случае используется для резервного копирования видео фрагментов (см. примеры).

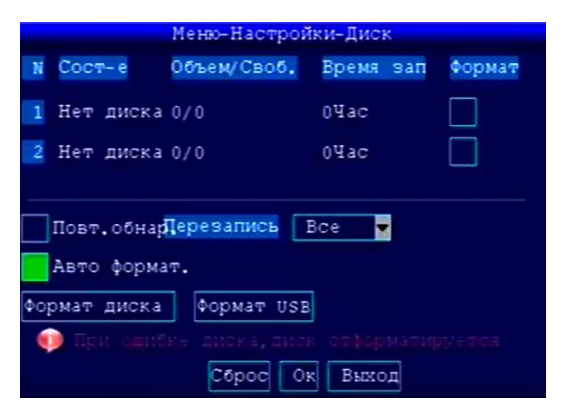

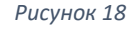

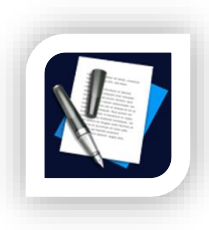

#### Меню Информация

Данное окно позволяет ознакомиться с версией вашего видеорегистратора и проверить статус периферийных устройств.

К примеру, узнать состояние

спутникового модуля, его наличие и корректность, выдаваемых им показаний. Пункты, отмеченные как «NO» говорят об отсутствии той или иной периферии в устройстве.

| Меню-           | Информация о системе |
|-----------------|----------------------|
| Серийный номер  | 20300613408          |
| Версия ПО       | D2019040131          |
| Мас адрес       | 00:77:77:77:77:77    |
| Сим-карта       | NO                   |
| Модуль GPS      | TES                  |
| Сигнал GPS      | INVALID              |
| Модуль Wifi     | NO                   |
| Соединение Wifi | NO                   |
| Модуль 36       | NO                   |
| Соединение 3G   | NO Выход             |

Рисунок 19

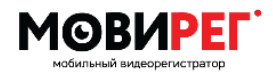

Внимание! Сообщите серийный номер и версию встроенного ПО при обращении к поставщику для предоставления максимально быстрой и компетентной информации о вашем устройстве.

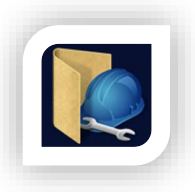

#### Меню Обновление

Данный пункт предназначен для работы с общими профилями видеорегистратора. Если вам требуется обновить встроенное программное обеспечение видеорегистратора,

пожалуйста, обратитесь к поставщику. При наличии файла обновления, см. примеры. подключите к регистратору и выберите кнопку

| Меню         | Настройки-Основные системы |
|--------------|----------------------------|
| Авто сброс   | Выкл                       |
|              |                            |
| 5.000 B01140 |                            |
| оновление    | сорос настр. перезатр.     |
| імпорт пара  | ам. Экспорт парам Реж.ожид |
|              |                            |
| Сурнал       |                            |
|              |                            |
|              | Сброс Ок Выход             |

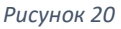

Авто сброс – установка времени принудительной перезагрузки видеорегистратора, с периодом раз в день/неделю/месяц.

Обновление системы- раздел служит для установки обновления встроенного ПО.

(проконсультируйтесь с поставщиком оборудования).

Сброс настроек – возврат настроек к заводским.

Перезагрузка – ручная перезагрузка устройства.

Импорт параметров – применение сохранённого ранее профиля.

**Экспорт параметров** – сохранение профиля для клонирования на аналогичные видеорегистраторы.

**Журнал** — сохранение файла на SD карту, где отображаются статусы включения, выключения, тревоги и т.п.

Внимание! Не отключайте питание и не пытайтесь повлиять на процедуру обновления Используйте Flash-Drive со светодиодным индикатором для удобства мониторинга процесса.

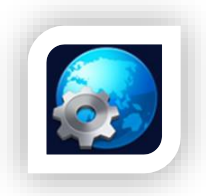

### Меню Сеть

Данное меню не влияет на настройки устройства, в виду отсутствия телекоммуникационного модуля. Видеорегистратор работает автономно без подключения к серверу.

В данной версии недоступно.

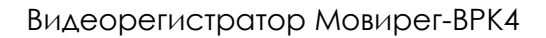

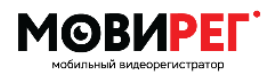

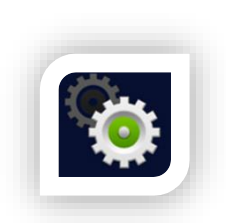

#### Меню Система

К настройкам системы относятся параметры вывода и ввода, где вывод это экран монитора, а ввод - тип подключаемых камер.

Стандарт видео – данная настройка относится к выходу RCA, расположенному на задней панели устройства и позволяет изменять тип сигнала PAL/NTFS.

**Разрешение VGA** – настройка другого видео выхода с разъёмом D-SUB15. Доступные разрешения: 800\*600/1024\*768/1028\*1024/1280\*720.

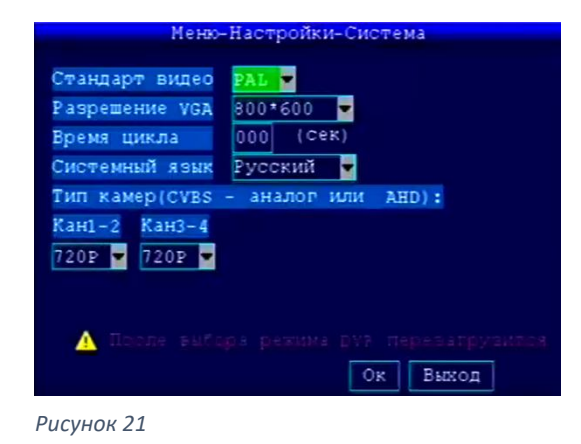

**Время цикла** – позволяет настроить переключение изображения каналов по кругу. Смена канала будет происходить через указанный промежуток времени в секундах. Таким образом, циклично будет отображаться изображение с камер на полный экран монитора, последовательно сменяя друг друга.

Кан1-2/3-4 – Так как данный видеорегистратор гибридный, то для обеспечения одновременного подключения разного типа камер необходимо использовать это меню. Возможные типы подключения CVBS/720P/1080N/1080P. Совмещение разных типов камер накладывает ограничения на выбор пунктов меню.

| N⁰ | Канал 1-2 | Канал 3-4 | Доступно | Особенности Режим записи; Тип камеры      |
|----|-----------|-----------|----------|-------------------------------------------|
| 1  | CVBS      | CVBS      | Дa       | 960H/D1/HD1/CIF, аналоговые               |
| 2  | CVBS      | 720P      | Ла       | 960Н /D1/HD1/CIF — для аналога и          |
| 2  | CVB3      | 7206      | Дa       | 720P/960H/D1/HD1/CIF для АНD только 1Mpx  |
|    |           |           |          | 960Н /D1/HD1/CIF — для аналога и          |
| 3  | CVBS      | 1080N     | Да       | 1080P/720P/960H/D1/HD1/CIF для АНD только |
|    |           |           |          | 2Mpx                                      |
|    |           |           |          | 960Н /D1/HD1/CIF — для аналога и          |
| 4  | CVBS      | 1080P     | Дa       | 1080P/720P/960H/D1/HD1/CIF для АНD только |
|    |           |           |          | 2Mpx                                      |
| 5  | 720P      | 1080N     | Нет      | Не совместимо                             |
| 6  | 720P      | 1080P     | Нет      | Не совместимо                             |
| 7  | 10201     | 10900     | Па       | 1080p/720P/960H/D1/HD1/CIF                |
| /  | 10801     | 10801     | дa       | Совместимые камеры только 2Мрх            |
| 8  | 1080N     | 1080P     | Нет      | Не совместимо                             |
| 0  | 10900     | 10900     | Пр.      | 1080p/720P/960H/D1/HD1/CIF                |
| 9  | 1000P     | 10806     | дa       | Совместимые камеры только 2Мрх            |

Таблица совместимости

Таблица 5

Внимание! Совместное использование камер АНD 1Мрх и 2Мрх невозможно. Максимальное разрешение записи при использовании CVBS – 960H.

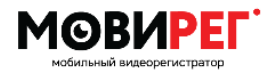

Инструкция пользователя

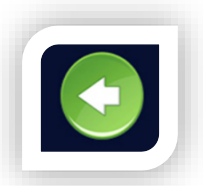

Кнопка Выход Возврат в основное меню.

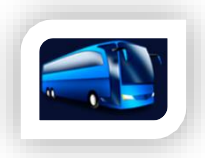

## <u>Меню АВТО</u>

Данный раздел частично активен для этой модели видеорегистратора. Параметры в пунктах Скорость/Настройка 3G/WiFi не

влияют на работу устройства. Актуальные разделы:

Информация - ТС: ввод данных о ТС. Ускорение – (опция) настройка работы датчика ускорения.

**Температура** – вывод сигнализации о превышениях **GPS** – Настройки, связанные с местоположением устройства (опционально).

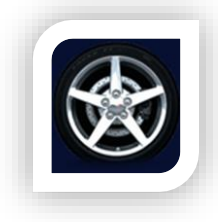

### Меню Информ ТС

Укажите идентификационные данные транспортного средства для обеспечения учёта и уникальности устанавливаемого оборудования.

**Внимание!** Если вы создали профиль через меню-настройки-обновление-

экспорт, соответственно данные о транспортном средстве нужно исправить.

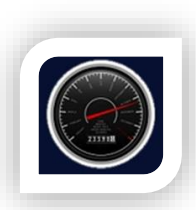

*Меню скорость* Недоступно в данной комплектации

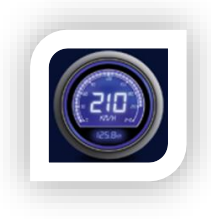

Меню Ускорение Встроенный датчик ускорения (G-Sensor) Недоступно в данной комплектации.

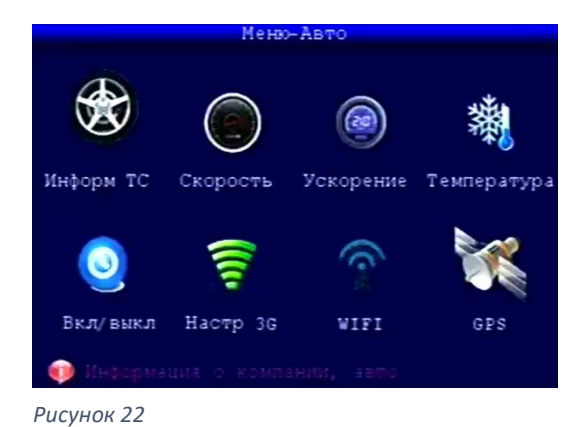

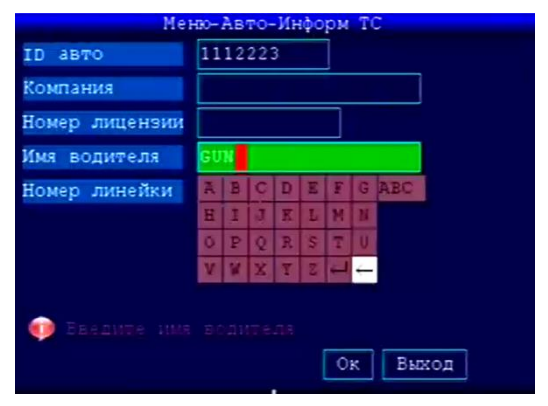

Рисунок 23

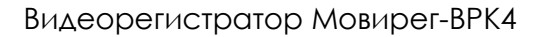

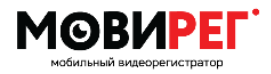

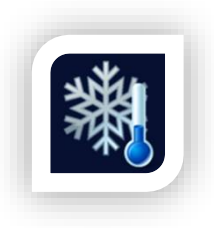

*Меню Температура* Выход за пределы разрешённых температур будут записаны в Журнал.

Недоступно в данной версии видеорегистратора.

|            | Меню-Авто-Температура |
|------------|-----------------------|
| ALARM      |                       |
| Top Limit  | 60                    |
| Low Limit  | 0                     |
|            |                       |
|            |                       |
|            |                       |
|            |                       |
|            | Ок Выход              |
| Рисунок 24 |                       |

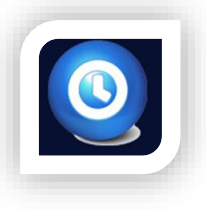

#### Меню Вкл/Выкл

Режим включения/выключения регистратора гибко настраивается, возможно включение как по линии АСС, так и по расписанию.

Задержка выключения – позволяет продолжить работу регистратора после отключения зажигания (0-300мин.). Время задержки – укажите желаемое время записи после отключения зажигания.

**Выкл. Отсрочки** – (опция) задержка выключения при полном отключении питания. Доступно в версиях со встроенными суперконденсаторами.

| M              | еню-Авто-Выкл/вкл |
|----------------|-------------------|
| Режим выкл/вкл | АСС (зажигание)   |
| Задержка выкл. | Выкл              |
| Время задержки | 0000 минут        |
| Задерж, записи | 0000 (минут)      |
| Выкл, отсрочки | 03 (Cek)          |
|                |                   |
|                |                   |
|                |                   |
|                | Сброс Ок Выход    |
| Рисунок 25     |                   |

См. ниже пример №4 использования, если выбран режим АСС (Зажигание)+включена задержка

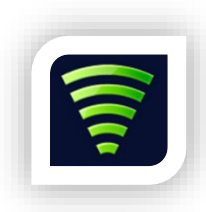

*Меню Настройка 3G* **Недоступно в этой аппаратной версии.** 

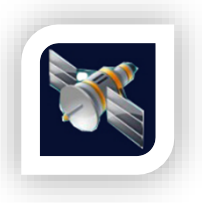

Меню GPS (опционально) Скорость передачи GPS – по умолчанию 9600 (Внимание! не менять!)

**Интервал обновл. GPS** – смена

координат на экране производится с заданным периодом (секунды).

Обновление тревоги – отправка тревоги на сервер (недоступно в данной версии).

Время парковки – отправка на сервер статуса парковки (недоступно в данной версии).

| Меню-Авт                 | O-GPS    |          |
|--------------------------|----------|----------|
| Скорость передачи GPS    | 9600 💌   | TYPE GPS |
| Интервал обновл. GPS     | 0010     |          |
| Обновление тревоги       | Вкл 💌    |          |
| Интервал обновл. тревоги | 02       |          |
| Время парковки           | 000      |          |
| Превышение скорости      | 060      |          |
| Низкая скорость          | 000      |          |
| Единица скорости КМН     |          |          |
|                          |          |          |
| Conoc                    | Or Burro | -        |
| Рисунок 26               |          |          |

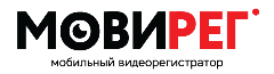

Превышение скорости – отправка на сервер информации о превышении скоростного режима (недоступно в данной версии).

Низкая скорость – установка нижнего порога скорости.

Единица скорости – выбор единицы измерения скорости км/ч или мили/ч.

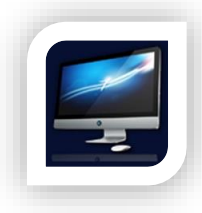

### Меню Просмотр

Этот раздел служит для настройки вида отображения главного экрана, т.е. как будет выглядеть дисплей монитора в режиме эксплуатации.

Канал - для выбора настраиваемого канала. Название – название, отображаемое на видео потоке с канала 1 (CH1) можно переименовать SALON/Front или т.п. и т.д. с другими каналами.

Положение — название канала можно расположить в одном из углов экрана, к примеру, сверху слева. Настройки — Позволяют отрегулировать яркость контраст, оттенок и насыщенность для каждого канала

индивидуально (опционально). **Отразить** — доступна опция по переворачиванию

изображения, к примеру, если задняя камера используется для парковок. Или корпус камеры не позволяет её закрепить правильно, применяется после перезагрузки.

Время/GPS – можно указать место отображения на экране или отключить показ этих данных.

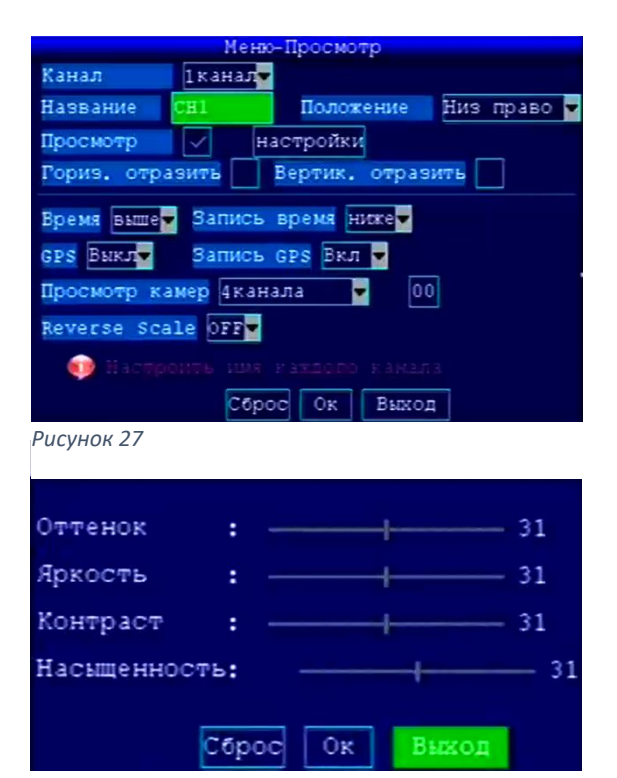

Рисунок 28

Запись время/Запись GPS – размещение водяного знака на записи Просмотр камер – эта настройка определяет на каком канале/ах включится регистратор. Таймер определяет время в секундах демонстрации всех четырёх каналов после включения системы, по истечению этого времени срабатывает, выбранная настройка.

Reverse Scale включение парковочных линий разметки на камере.

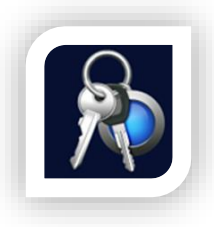

### Пароль

Видеорегистратор поставляется без паролей, поэтому после его конфигурации перед началом эксплуатации не забудьте создать новый пароль. В противном случае вы не будете знать о том, что кто-то

изменил настройки устройства без вашего ведома. Пароль администратора позволяет изменять все параметры, а пользователь только их просматривать. Для изменения паролей необходимо быть авторизованным как администратор, в противном случае вам будет доступно только изменение пользовательского пароля.

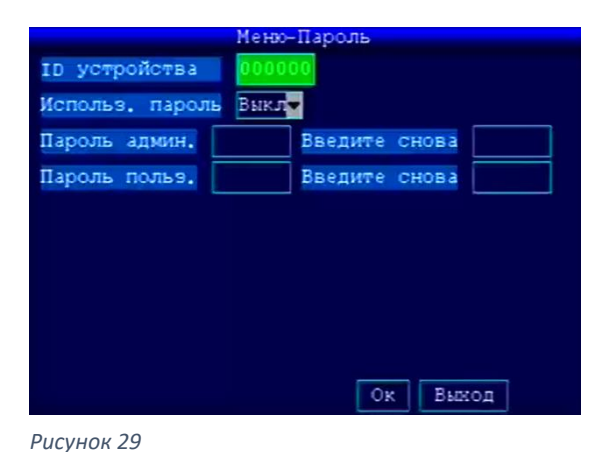

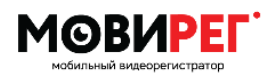

Если вы пытаетесь сохранить параметры, требующие более высокий уровень доступа, вам будет отказано и появится окно «Недостаточно полномочий».

Внимание! Не забудьте сохранить/записать новый пароль, созданный для видеорегистратора. Для удобства лучше хранить пары созданный ID и пароль. Если пароль утерян, вам необходимо обратиться к поставщику оборудования.

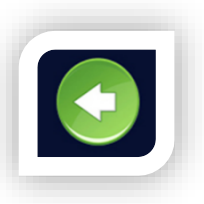

## <u>Выход</u>

Данная кнопка возвращает вас в режим видеорегистратора. Запись видео возобновляется. Вид экрана соответствует параметрам, выбранным в меню просмотр.

# 12. Дополнительно:

Пример №1 Настройка камеры заднего хода

Для удобства движения задним вы можете использовать монитор для наблюдения за обстановкой позади TC. Для этого необходимо произвести подключение к линии питания фонаря заднего хода или датчику заднего хода на КПП ко входу ALMx видеорегистратора. В соответствии с полярностью линии выбрать соответствующую настройку Меню-Тревога №Ю, Триггер-высокий/низкий и № видео канала. После сохранения настроек проверьте настройку выбранного алгоритма. При подаче сигнала на линию ALM – на весь экран разворачивается выбранная камера. Дополнительно в Меню – Настройки –

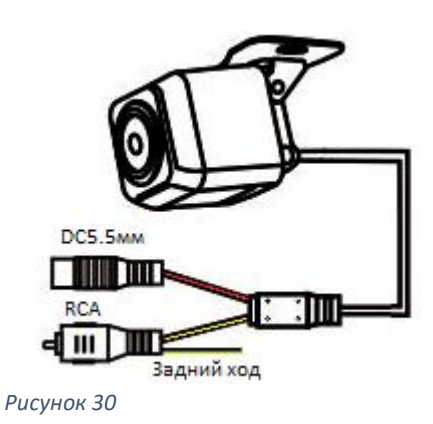

Просмотр - можно выбрать инверсию изображения камеры для имитации зеркала заднего вида.

### Пример №2

Парковочные линии – видеорегистратор позволяет генерировать виртуальные парковочные линии для этого необходимо активировать:

 Меню – Просмотр – Reverse scale выбрать IOx (ALMx)
 Меню – Настройки – Тревога и настроить такой же Триггер IOx на активацию канала с подключённой камерой заднего вида.

В обычном режиме видеорегистратор записывает «чистое» изображение без разметки, но при использовании ввода камеры Задний ход (Reverse Trigger Line) на экране появятся цветные линии,

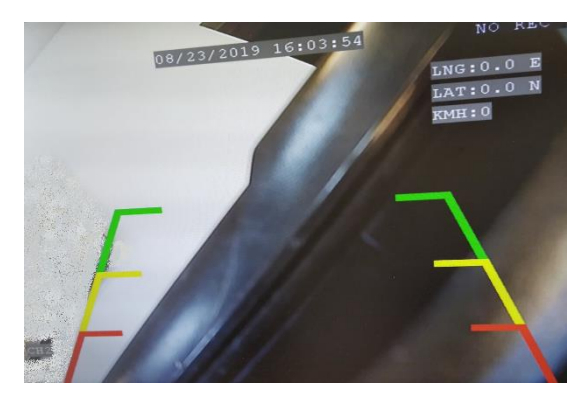

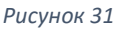

которые облегчают парковку. Также настроенный соответствующим образом видеорегистратор развернёт изображение с этой камеры на полный экран.

### Пример №3

Форматирование носителя информации встроенными ресурсами.

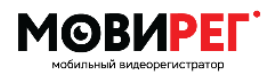

- 1) Меню Диск
- 2) Установить галочку напротив необходимого диска
- 3) Формат диска

Примечание: USB носитель не всегда определятся как USB, поэтому кнопка «Формат USB» иногда не приводит к ожидаемому результату. Используйте метод, описанный выше п.1-3.

#### Пример №4

Запись видео на внешний носитель.

Для быстрого доступа в меню **поиск видео** используйте клик правой кнопки мыши. В появившемся контекстном меню выберите необходимый пункт. Для продолжения работы мышью, в виду отсутствия второго USB удобно использовать USB хаб, при его отсутствии продолжить работу пультом управления.

- 1) Подключите сменный носитель Flash-Drive в USB разъём на задней панели видеорегистратора.
- 2) Нажмите зелёную кнопку на пульте (зайдите в меню)
- 3) Выберите канал/ы.
- 4) Укажите дату вручную, если это необходимо.
- 5) Нажмите Поиск.
- 6) В верхней сетке выберите число месяца.
- 7) В нижней сетке выберите интересующий вас час.
- 8) Нажмите Список файлов.
- В появившемся окне можно увидеть список доступных для скачивания файлов.
- Вспомогательные кнопки позволяют выбрать все файлы или только определённые (номер канала указан в первом столбце).
- 11) Для выбора одного или нескольких файлов используте галочки напротив названия файлов.
- 12) По окончанию выбора нажмите кнопку Копия.
- 13) Далее выберите формат файлов для сохранения xxx.H264 или xxx.AVI (первый (родной) требует специального проигрывателя, второй формат воспроизводится без ограничений на всех ПК встроенными ресурсами ОС)

Меню Блокировка Просмотр ► Поиск видео РТ2 Звук вкл. Звук вкл. Ручная запись Стоп запись Тур Режим ожидания

Рисунок 32

|               | Поиск видео                          |    |    |    |    |    |    |    |                   |    |    |    |    |    |     |    |
|---------------|--------------------------------------|----|----|----|----|----|----|----|-------------------|----|----|----|----|----|-----|----|
| Канал<br>Дата | Канал Все 🔽<br>Дата 2019-08-15 10:52 |    |    |    |    |    |    |    | Просмотр<br>Поиск |    |    |    |    |    |     |    |
|               | 01                                   | 02 | 03 | 04 | 05 | 06 | 07 | 08 | 09                | 10 | 11 | 12 | 13 | 14 | 15  | 16 |
| Авг           | 17                                   | 18 | 19 | 20 | 21 | 22 | 23 | 24 | 2.5               | 26 | 27 | 28 | 29 | 30 | 31  |    |
|               | 0                                    | 0  | 0  | 1  | 0  | 2  | 0  | 3  | 0                 | 4  | 0  | 5  | 0  | 6  | 0   | 7  |
| 15            | 0                                    | 8  | 0  | 9  | 1  | 0  | 1  | 1  | 1                 | 2  | 1  | 3  | 1  | 4  | 1   | 5  |
|               | 1                                    | б  | 1  | 7  | 1  | 8  | 1  | 9  | 2                 | 0  | 2  | 1  | 2  | 2  | 2   | 3  |
| Тип           | Bc                                   | e  |    |    |    |    |    |    |                   |    |    |    |    | Π  | ерв | ая |
| Рисун         | ОК                                   | 33 |    |    |    |    |    |    |                   |    |    |    |    |    |     |    |

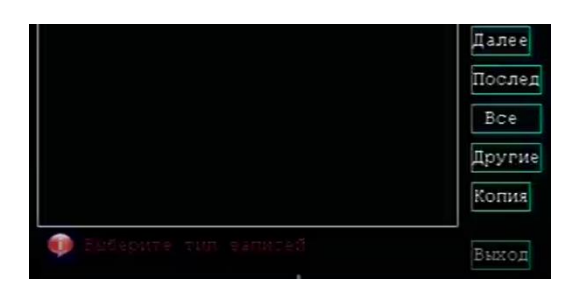

Рисунок 34

14) Выберите УстройствоUSB для копирования, хотя можно осущетвить копирование на любой из двух носителей (Внимание! SD2 – отсутствует в данной версии). Подтвердите свои действия, нажав кнопку Начать и дождитесь копирования файлов.

15) Извлеките Flash-Drive. Видеорегистратор продолжит работать в штатном режиме.

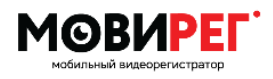

Инструкция пользователя

### Пример №5

Для быстрого просмотра нужного видео фрагмента используйте мышь. Нажатием правой кнопки мыши, вызовите дополнительное меню. Далее Просмотр

|               | 4канала |
|---------------|---------|
|               | 1канал  |
| Menso         | 2канал  |
| Блокировка    | Зканал  |
| Просмотр 🕨 🕨  | 4канал  |
| Поиск видео   |         |
| PTZ           |         |
| Звук вкл.     |         |
| Ручная запись |         |
| Стол запись   |         |

## Пример №6

Рисунок 35

#### Обновление встроенного ПО

Существует 2 способа обновления встроенного программного обеспечения (ПО)- через USB или SD. Для этого вам необходимо получить от поставщика файл обновления. Далее на носителе создайте папку updatedvr и скопируйте в неё предоставленный файл обновления.

| USB-накопитель (L:) |                  | $\checkmark$ | Ō     | Поиск: US |
|---------------------|------------------|--------------|-------|-----------|
| л л                 | Дата изменения   | Ти           | п     |           |
| updatedvr           | 23.08.2019 15:39 | Па           | пка с | файлами   |

#### Рисунок 36

Вариант №1: Если вы используете USB – Drive, тогда через основное **меню-обновление** нажмите на кнопку **обновление системы,** видео регистратор проверит версию ПО и у вас появится запрос на смену ПО с последующей перезагрузкой.

Вариант №2: Для обновления через SD необходимо: а) выключить видеорегистратор, б) установить SD карту, в) подать питание и закрыть замок, после чего произойдёт включение с надписью Обновление, г) Устройство самостоятельно выключится и появится надпись System update...дождитесь загрузки. Ваш регистратор обновлён. При первом включении, возможно понадобится сменить язык. Воспользуйтесь **меню настройки – система**.

Внимание! Настоятельно рекомендуем не менять ПО если на это нет рекомендации со стороны производителя.

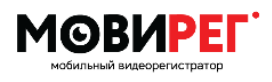

| Описание проблемы                      | Решение                                              |  |  |  |
|----------------------------------------|------------------------------------------------------|--|--|--|
| Видеорегистратор не включается         | 1) Проверьте правильность подключения                |  |  |  |
|                                        | питания, переполюсовка и т.п.                        |  |  |  |
|                                        | 2) Проверьте предохранитель в кабеле                 |  |  |  |
|                                        | питания                                              |  |  |  |
|                                        | <ol><li>Убедитесь, что горит индикатор NET</li></ol> |  |  |  |
|                                        | 4) Проверьте подключение линии АСС                   |  |  |  |
|                                        | 5) Проверьте положение замка 💩                       |  |  |  |
| Тревога                                | Не все USB носители совместимы со                    |  |  |  |
| Het USB!                               | встроенной операционной системой,                    |  |  |  |
|                                        | попробуйте другой носитель.                          |  |  |  |
| A A A A A A A A A A A A A A A A A A A  |                                                      |  |  |  |
| Если регистратор не реагирует на пульт | Убедитесь, что вы направляете пульт на               |  |  |  |
|                                        | переднюю панель;                                     |  |  |  |
|                                        | Проверьте наличие батареи или замените её.           |  |  |  |
|                                        | Тип CR2032                                           |  |  |  |
| Отсутствует изображение одной или      | Проверьте тип подключаемой камеры: Меню-             |  |  |  |
| нескольких камер                       | Настройки-Система-Кам1-2/3-4                         |  |  |  |
| Нет изображения на мониторе VGA        | Проверьте разрешение: Меню-Настройки-                |  |  |  |
|                                        | Система-VGA, с помощью другого монитора              |  |  |  |
|                                        | или подключения через RCA.                           |  |  |  |
| Ошибка диска (Disk error)              | Отформатируйте носитель через встроенное             |  |  |  |
|                                        | меню: см. пример №3                                  |  |  |  |
| При просмотре видео на ПК отсутствует  | Запросите у поставщика плеер Н264                    |  |  |  |
| возможность перемотки                  | MDVRPlayer_WIN_7.16.0.1_20190124.exe                 |  |  |  |
| Отсутствуют координаты                 | <ol> <li>Подключайте антенну до подачи</li> </ol>    |  |  |  |
|                                        | основного питания.                                   |  |  |  |
|                                        | <ol><li>Перезагрузите регистратор для</li></ol>      |  |  |  |
|                                        | корректного запуска GNSS.                            |  |  |  |
|                                        | <ol><li>Замените антенну на заведомо</li></ol>       |  |  |  |
|                                        | рабочую.                                             |  |  |  |
|                                        | 4) Включите отображение координат в                  |  |  |  |
|                                        | Меню-Просмотр.                                       |  |  |  |

# 13. Проблемы и способы их решения

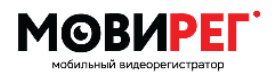

# 14. Справочная информация

Электрические характеристики

| Наименование             | Значение        | Описание        |
|--------------------------|-----------------|-----------------|
| Питание                  | 8-36 Вольт      |                 |
| Видеорегистратор включен | 0.3A/12B        | Без камер       |
| Потребление 12В          | Менее 1А/1.6А   | 2/4 камеры день |
| Потребление 12В          | Менее 1.3А/1.8А | 2/4 камеры ночь |
|                          |                 |                 |

## Разрешения видеорегистратора

|                                                                                    | CIF                                                    | HD1     | D1      | 960H    | 720P     | 1080N    | 1080P     |  |
|------------------------------------------------------------------------------------|--------------------------------------------------------|---------|---------|---------|----------|----------|-----------|--|
| Разрешение                                                                         | 352x288                                                | 704×288 | 720x480 | 960x582 | 1280x720 | 944x1080 | 1920x1080 |  |
| Тип камеры                                                                         | Тип камеры Аналог Аналог Аналог АНD/Аналог АНD АНD АНD |         |         |         |          |          | AHD       |  |
| Визуальное сравнение различных разрешений, с которыми записывает видеорегистратор. |                                                        |         |         |         |          |          |           |  |

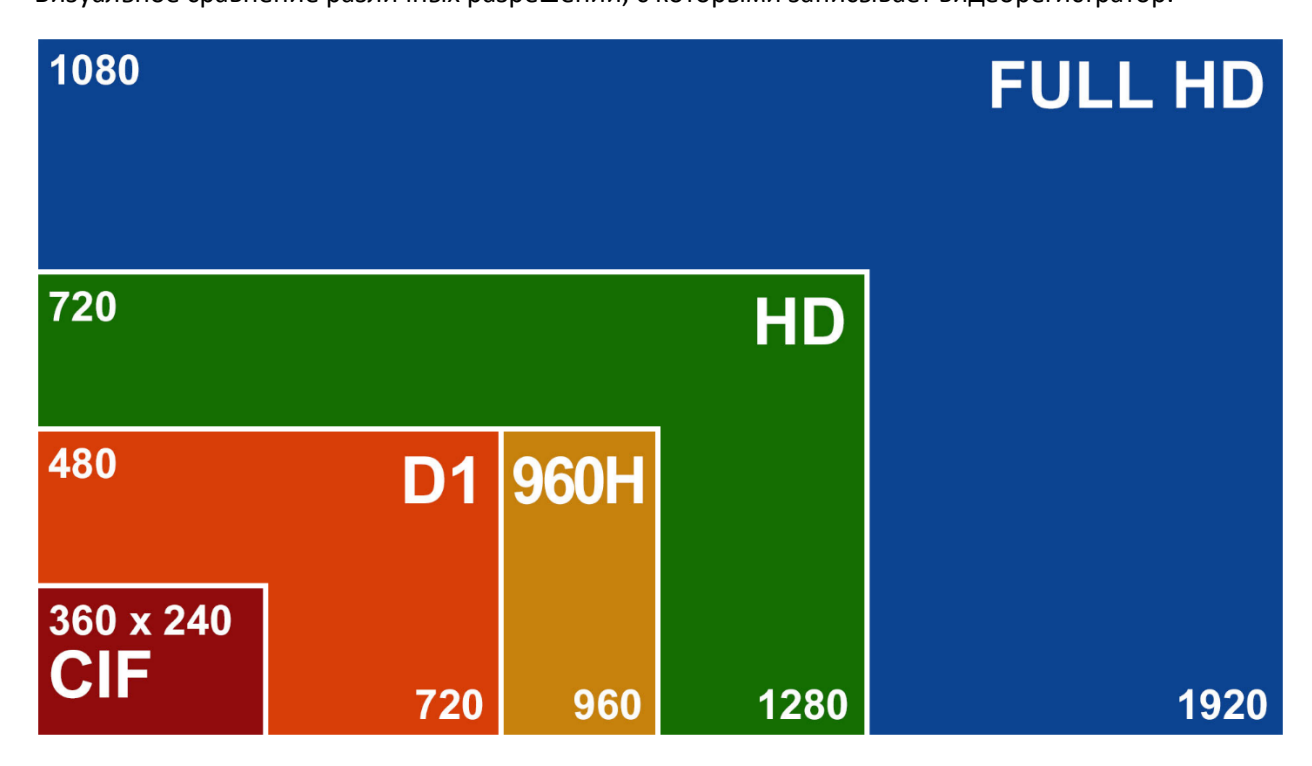

Рисунок 37

## Статистика записи.

Ознакомьтесь с таблицей теоретического расчёта записываемого контента в часах.

| Время записи при    | Разрешение | Каналы | Объе | м памяти но | сителя (SD-н | арта) |
|---------------------|------------|--------|------|-------------|--------------|-------|
| использовании       |            | Шт.    | 32ГБ | 64ГБ        | 128ГБ        | 256ГБ |
| разных карт памяти, | 720P       | 4      | 9    | 18          | 36           | 72    |
| часы.               | 1080P      | 4      | 4,5  | 9           | 18           | 36    |

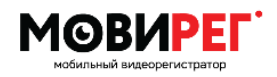

Внимание! Значения времени записи указаны примерно и сильно зависят от условий окружающей среды. Тёмные и статичные сцены занимают меньше места на диске, яркие и динамичные больше. А также от настроек качества записи.

VBR Переменный битрейт позволяет экономить на записи. Меняя настройки

## Содержимое SD карты.

На карте памяти ежедневно сохраняются журналы событий и видео фрагменты в отдельных папках с названием соответствующем текущей дате. Для просмотра используйте специальный проигрыватель. По названию файлов можно определить номер камеры и время.

| USB-накопитель (D:) > 2019-08-23   |                  |                   |           |  |  |  |  |  |
|------------------------------------|------------------|-------------------|-----------|--|--|--|--|--|
|                                    |                  |                   |           |  |  |  |  |  |
| Имя                                | Дата изменения   | Тип               | Размер    |  |  |  |  |  |
| 1201-01-120001-121501-00p000.h264  | 23.08.2019 12:15 | Media Player Clas | 42 560 KE |  |  |  |  |  |
| 🛅 201-01-121501-123001-00p000.h264 | 23.08.2019 12:30 | Media Player Clas | 43 264 KB |  |  |  |  |  |
| 🛅 201-01-123001-124501-00p000.h264 | 23.08.2019 12:45 | Media Player Clas | 43 584 KB |  |  |  |  |  |
| 🛅 201-01-124501-130001-00p000.h264 | 23.08.2019 13:00 | Media Player Clas | 42 624 KB |  |  |  |  |  |
| 🛅 201-01-130002-131501-00p000.h264 | 23.08.2019 13:15 | Media Player Clas | 45 696 KB |  |  |  |  |  |
| 🛅 201-01-131501-133001-00p000.h264 | 23.08.2019 13:30 | Media Player Clas | 46 080 KE |  |  |  |  |  |
| 🛅 201-01-133001-134501-00p000.h264 | 23.08.2019 13:45 | Media Player Clas | 44 480 KE |  |  |  |  |  |
| 🛅 201-01-134502-140001-00p000.h264 | 23.08.2019 14:00 | Media Player Clas | 47 680 KE |  |  |  |  |  |
| 🛅 201-01-140002-141501-00p000.h264 | 23.08.2019 14:15 | Media Player Clas | 46 272 KB |  |  |  |  |  |
| 🛅 201-01-141501-143001-00p000.h264 | 23.08.2019 14:30 | Media Player Clas | 47 936 KE |  |  |  |  |  |

Рисунок 38

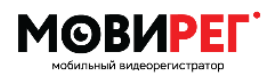

# 15. Комплект поставки

| Наименование                | Количество, шт. |
|-----------------------------|-----------------|
| Видеорегистратор            | 1               |
| Кабель питания              | 1               |
| Кабель сигнализации         | 1               |
| Пульт управления            | 1               |
| Ключ                        | 2               |
| Антенна спутниковая         | 1 (опция)       |
| Руководство по эксплуатации | 1               |
| Упаковка                    | 1               |